# Catalyst 9800ワイヤレスコントローラでの 802.1x AAAオーバーライドを使用した FlexConnect WLAN

## 内容

概要 前提条件 要件 使用するコンポーネント 設定 ネットワーク図 コンフィギュレーション 9800 WLCでのAAA設定 WLAN 設定 APをFlexConnectモードに設定 <u>スイッチの設定</u> <u>ポリシープロファイルの設定</u> ポリシータグの設定 ポリスタグの割り当て ISE の設定 確認 トラブルシュート

### 概要

このドキュメントでは、FlexConnectモードのアクセスポイント(AP)を使用するElastic Wireless LAN Controller(9800 WLC)と、仮想ローカルエリアネットワーク(VLAN)認証、許可、アカウンテ ィング(AAA)オーバーライドを使用してローカルにスイッチングされる802.1x無線LANをを設定 します。

# 前提条件

### 要件

次の項目に関する知識があることが推奨されます。

- ・9800 WLCコンフィギュレーションモード
- FlexConnect

### 使用するコンポーネント

このドキュメントの情報は、次のソフトウェアとハードウェアのバージョンに基づいています。

#### • 9800 WLC v16.10

このドキュメントの情報は、特定のラボ環境にあるデバイスに基づいて作成されました。このド キュメントで使用するすべてのデバイスは、初期(デフォルト)設定の状態から起動しています 。本稼働中のネットワークでは、各コマンドによって起こる可能性がある影響を十分確認してく ださい。

# 設定

### ネットワーク図

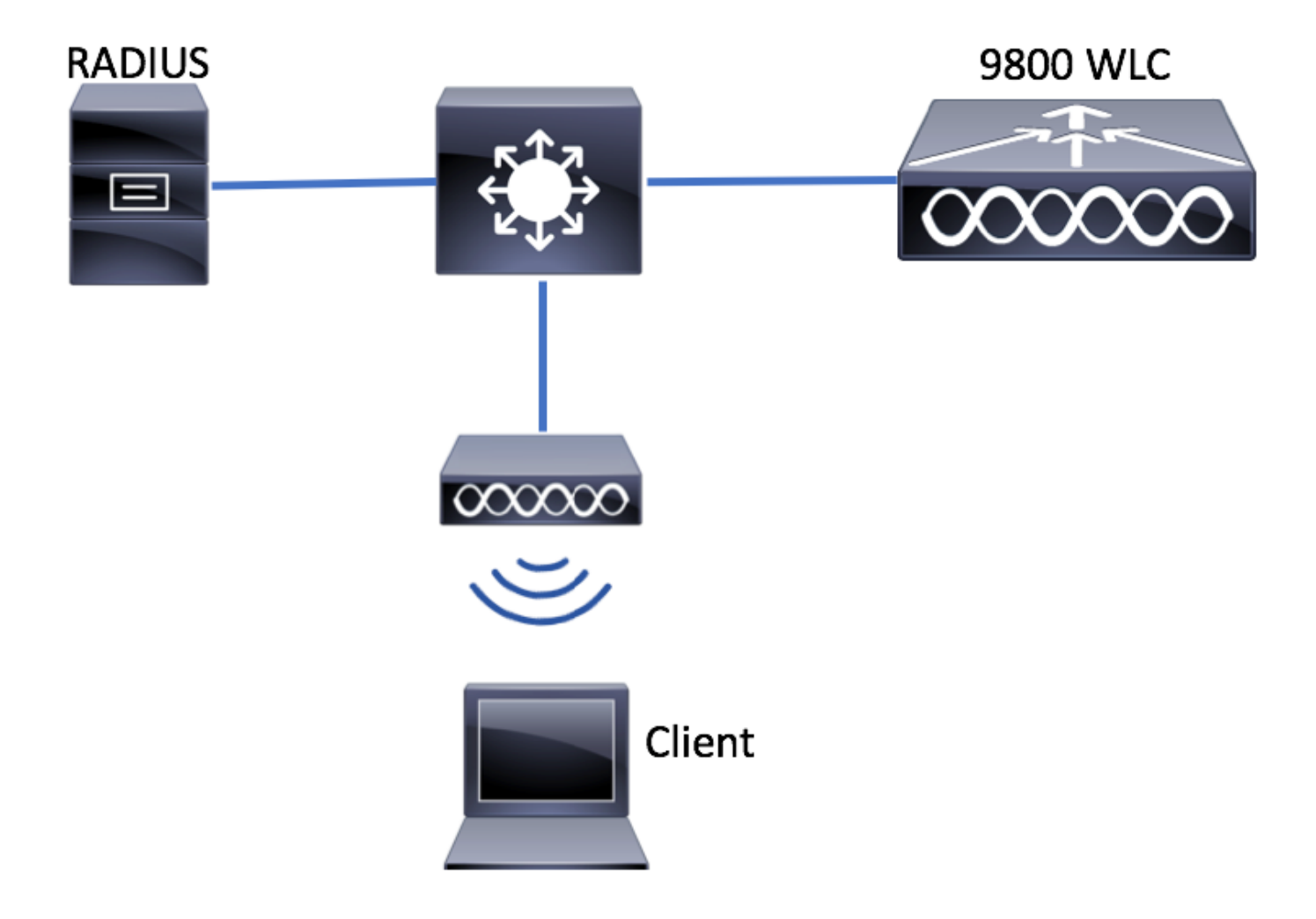

コンフィギュレーション

9800 WLCでのAAA設定

次のリンクの手順に従ってください。

<u>9800 WLCでのAAA設定</u>

WLAN 設定

次のリンクの手順に従ってください。

<u>WLAN 設定</u>

AireOSの設定とは異なり、9800 WLCでは、APから直接APローカルモードまたはflexconnectモードを設定することはできません。FlexConnectモードでAPを設定するには、次の手順を実行します。

GUI

ステップ1:Flexプロファイルを設定します。

に移動 [Configuration] > [Tags & Profiles] > [Flex] default-flex-profileを変更するか、[+ Add]をクリ ックして新しいプロファイルを作成します。

| Q Search Menu Items      | Flex Profile          |                                    |              |                     |
|--------------------------|-----------------------|------------------------------------|--------------|---------------------|
| Dashboard                | + Add × Delete        |                                    |              |                     |
|                          | Flex Profile Name     |                                    | ~            | Description         |
|                          | default-flex-profile  |                                    |              | default profile     |
|                          | >   ≤ ≤ 1 ► ► 10      | <ul> <li>items per page</li> </ul> |              |                     |
| S Administration         | >                     |                                    |              |                     |
| X Troubleshooting        |                       |                                    |              |                     |
|                          |                       |                                    |              |                     |
| Add Flex Profile         |                       |                                    |              | ×                   |
| General Local Authentica | ation Policy ACL VLAN |                                    |              |                     |
| Name*                    | new-flex-profile      | Multicast Cverridden Interface     |              |                     |
| Description              | New flex profile      | Fallback Radio Shut                |              |                     |
| Native VLAN ID           | 2601                  | ARP Caching                        | $\checkmark$ |                     |
|                          | 0                     | Efficient Image Upgrade            | $\checkmark$ |                     |
| HTTP Proxy Port          | 0                     | CTS Inline Tagging                 |              |                     |
| HTTP-Proxy IP Address    | 0.0.0.0               | Office Extend AP                   |              |                     |
|                          |                       | Join Minimum Latency               |              |                     |
| "D Cancel                |                       |                                    | 📄 Sav        | e & Apply to Device |

ステップ2:必要なVLAN(デフォルトのWLANのVLANまたはISEからプッシュされたVLANの両方)を追加します。

**注**:[Policy Profile Configuration]セクションのステップ3で、SSIDに割り当てられたデフォルトのVLANを選択します。この手順でVLAN名を使用する場合は、Flex Profile設定で同じVLAN名を使用していることを確認してください。使用しない場合、クライアントはWLANに接続できません。

| Edit Flex Prof | ofile                                |
|----------------|--------------------------------------|
| General        | Local Authentication Policy ACL VLAN |
| + Add          | × Delete                             |
| VLAN Name      | e v ID v ACL Name v                  |
| ⊲ ⊲ 0          | ▶ ▶ 10 ▼ items per page              |
|                | No items to display                  |
|                |                                      |

オプションで、VLANごとに特定のACLを追加できます。

| VLAN Name* | vlan2602   |
|------------|------------|
| VLAN Id*   | 2602       |
| ACL Name   | Select ACL |
| ✓ Save     | Cancel     |

オプションで、FlexConnect APがローカル認証を実行できるように、RADIUSサーバグループを 割り当てます。

| Edit Flex Profile       |                                    |           |        |  |
|-------------------------|------------------------------------|-----------|--------|--|
| General Local Authentic | Policy ACL                         | VLAN      |        |  |
| Radius Server Group     | ISE-kcg-grp 🔻                      |           | LEAP   |  |
| EAP Fast Profile        | Select Profile                     |           | PEAP   |  |
|                         |                                    |           | TLS    |  |
|                         |                                    |           | RADIUS |  |
| Users                   |                                    |           |        |  |
| + Add × Delete          |                                    |           |        |  |
| Username                |                                    | $\sim$    |        |  |
| ≪ ≪ 0 ⊨ ⊨  10           | <ul> <li>items per page</li> </ul> |           |        |  |
|                         | No items to                        | o display |        |  |

ステップ3:サイトタグを設定します。

[**Configuration] > [Tags & Profiles] > [Tags] > [Site]に移動しま**す。default-site-tag(すべてのAPに デフォルトで割り当てられているタグ)を変更するか、新しいタグを作成します(新しいタグを作 成するには**+Addをクリックしま**す)。

| Q Search Menu Items                | Manage Tags       |
|------------------------------------|-------------------|
| Dashboard                          | Policy Site RF AP |
| Monitoring >                       | + Add × Delete    |
| $\sim$ Configuration $\rightarrow$ | Site Tag Name     |
| () Administration >                | default-site-tag  |
| X Troubleshooting                  | reme her høge     |

[ローカルサイトを有効**にする]オプション**を無効にする必要があります。それ以外の場**合、[フレ ックスプロフ**ァイル]オプションは使用できません。

| Add Site Tag      |                      | ×                      |
|-------------------|----------------------|------------------------|
| Name*             | new-flex-site        |                        |
| Description       | Enter Description    |                        |
| AP Join Profile   | default-ap-profile 🔻 |                        |
| Flex Profile      | new-flex-profile 🔻   |                        |
| Enable Local Site |                      |                        |
| Cancel            |                      | Save & Apply to Device |

注: [Enable Local Site]が有効になっているサイトタグを**取得する**APは、ローカルモードとして設定されます。同様に、[ローカルサイトを有効にする(Enable Local Site)]が無効になっている**サイトタグを取得す**るすべてのAPは、flexconnectモードとして設定されます。

ステップ4:APを9800 WLCに関連付け、ステップ2で設定したサイトタグを割り当てます。

[Configuration] > [Wireless] > [Access Points] > [AP name]に移動し、サイトタグを設定します。 次に、[Update & Apply to Device]をクリックして変更を設定します。

| Q. Search Menu Items | Access Points                                                                                                    | Edit AP            |                        |                                | ×                                   |
|----------------------|----------------------------------------------------------------------------------------------------|--------------------|------------------------|--------------------------------|-------------------------------------|
|                      |                                                                                                    | General Interfaces | High Availability Inve | antory Advanced                |                                     |
| Dashboard            | All APS                                                                                                    | General            |                        | Version                        |                                     |
| Monitoring >         | Adri                                                                                                    | AP Name*           | AP1702-05              | Primary Software Version       | 16.8.1.5                            |
| Configuration        | AP Name •         AP Model         Base Radio MAC         AP Model         Stat           AP1702-05         AIR-CAP1702I-A-K9         00:c         Local         En | Location*          | default location       | Predownloaded Status           | N/A                                 |
| () Administration >  | I≪ 1 ► 10 V items per page                                                                                                    | Base Radio MAC     | 00:::8:85:26:20:00     | Predownloaded Version          | N/A                                 |
| 💥 Troubleshooting    | Radios 802 11a/n/ac                                                                                                    | Ethernet MAC       | 00:f2.52.55.22.29      | Next Retry Time                | N/A                                 |
|                      |                                                                                                    | Admin Status       | Enabled •              | Boot Version                   | 15.3.0.0                            |
|                      | Radios 802.11b/g/n                                                                                                    | AP Mode            | Local 🗸                | IOS Version                    | 15.0(20100001.205348)\$             |
|                      | Dual-Band Radios                                                                                                    | Operation Status   | Registered             | Mini IOS Version               | 0.0.0.0                             |
|                      |                                                                                                    | Fabric Status      | Disabled               | IP Config                      |                                     |
|                      | > Country                                                                                                    | Tags               |                        | IP Address                     | 172.16.0.200                        |
|                      |                                                                                                    | Policy             | default-policy-tag 🔻   | Static IP                      |                                     |
|                      |                                                                                                    | Site               | new-flex-site          | Time Statistics                |                                     |
|                      |                                                                                                    | RF                 | default-rf-tag 💌       | Up Time                        | 0 days 19 hrs<br>8 mins 11<br>secs  |
|                      |                                                                                                    |                    |                        | Controller Associated Time     | 0 days 18 hrs<br>57 mins 16<br>secs |
|                      |                                                                                                    |                    |                        | Controller Association Latency | 0 days 0 hrs<br>10 mins 44<br>secs  |
|                      |                                                                                                    |                    |                        |                                |                                     |
|                      |                                                                                                    |                    |                        |                                |                                     |
|                      |                                                                                                    |                    |                        |                                |                                     |
|                      |                                                                                                    |                    |                        |                                |                                     |
|                      |                                                                                                    |                    |                        |                                |                                     |
|                      |                                                                                                    |                    |                        |                                | TR                                  |
|                      |                                                                                                    | "D Cancel          |                        |                                | Update & Apply to Device            |

**注**:APでタグを変更すると、9800 WLCへの関連付けが失われ、約1分以内に再び参加することに注意してください。

#### ステップ5:APが再び加入したら、APモードがFlexであることに注意してください

| Q Search Menu Items | Access Points                                                                                                   | Edit AP                                                    |                 |
|---------------------|----------------------------------------------------------------------------------------------------|------------------------------------------------------------|-----------------|
| Dashboard           | ✓ All APS<br>Number of AP(s): 1                                                                                 | General Interfaces High Availability Inventor<br>General V | y Ad<br>'ersion |
| Monitoring >        | Adm                                                                                                    | AP Name* AP1702-05 Pr                                      | rimary Soft     |
| Configuration >     | AP Name V AP Model V Base Radio MAC V AP Mode V Statu<br>AP1702-05 AIR-CAP1702I-A-K9 00:c8:8b:26:2c:d0 Flex Enc | Location* default location Pr                              | redownload      |
| () Administration > | I ► 10 v items per page                                                                                         | Base Radio MAC 00:c8:8b:26:2c:d0 Pi                        | redownload      |
| ₩ Troubleshooting   | Partice 202 11e/e/ce                                                                                            | Ethernet MAC 00:f2:8b:89:c2:ac N                           | ext Retry T     |
|                     |                                                                                                    | Admin Status Enabled • Br                                  | oot Versior     |
|                     | Radios 802.11b/g/n                                                                                              | AP Mode Flex                                               | S Version       |
|                     | Dual-Rand Padias                                                                                                | Operation Status Registered M                              | ini IOS Ver     |
|                     |                                                                                                    | Fabric Status Disabled IF                                  | • Config        |

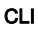

```
# config t
# wireless profile flex new-flex-profile
# arp-caching
# description "New flex profile"
# native-vlan-id 2601
# config t
# wireless tag site new-flex-site
# flex-profile new-flex-profile
# no local-site
# site-tag new-flex-site
# config t
# ap <eth-mac-address>
# site-tag new-flex-site
Associating site-tag will cause associated AP to reconnect
# exit
#show ap name <ap-name> config general | inc AP Mode
AP Mode
                                                : FlexConnect
```

#### スイッチの設定

#### APが接続されているスイッチのインターフェイスを設定します。

```
# config t
# interface <int-id>
# switchport trunk native vlan 2601
# switchport mode trunk
# spanning-tree portfast trunk
# end
```

#### ポリシープロファイルの設定

ポリシープロファイル内では、アクセスコントロールリスト(ACL)、Quality of Service(QoS)、モ ビリティアンカー、タイマーなど、クライアントを割り当てるVLANを設定できます。 [Configuration] > [Tags & Profiles] > [Policy]に移動し、新しいプロファイルを作成するか、 default-policy-profileを変更します。

| Q, Search Menu Items |   | Policy Profile                 |       |                    |
|----------------------|---|--------------------------------|-------|--------------------|
| Dashboard            |   | + Add × Delete                 |       |                    |
|                      | > | Policy Profile Name            | ~ Des | cription           |
| (j)                  |   | default-policy-profile         | defa  | ult policy profile |
| Configuration        | > | 4 4 1 ⊨ ⊨  10 • items per page |       |                    |
| () Administration    | > |                                |       |                    |
| 💥 Troubleshooting    |   |                                |       |                    |

ステップ2:[**General**]タブ**で、ポリシー**プロファイルに名前を割り当て、そのステータスを [ENABLED]に変更**します。** 

| Add Policy Prof       | ile                                     |                                  |                  |                  | ×         |
|-----------------------|-----------------------------------------|----------------------------------|------------------|------------------|-----------|
| General               | Access Policies                         | QOS and AVC                      | Mobility         | Advanced         |           |
| O Configuring in enab | led state will result in loss of connec | tivity for clients associated wi | th this profile. |                  |           |
| Name*                 | new-policy-profile                      |                                  |                  |                  |           |
| Description           | Enter Description                       |                                  |                  |                  |           |
| Status                | ENABLED                                 |                                  |                  |                  |           |
|                       |                                         |                                  |                  |                  |           |
| Cancel                |                                         |                                  |                  | 📄 Save & Apply t | to Device |

ステップ3:[**Access Policies**]タブで、デフォルトでこのWLANに接続するときにワイヤレスクライ アントが割り当てられるVLANを割り当てます。

ドロップダウンからVLAN名を1つ選択するか、手動でVLAN IDを入力できます。

注:ドロップダウンからVLAN名を選択する場合は、「FlexConnectモードとしてAPを設定」セクションのステップ2で使用したVLAN名と一致することを確認してください。

| Add Policy Prof          | ile             |              |          |                  | ×        |
|--------------------------|-----------------|--------------|----------|------------------|----------|
| General                  | Access Policies | QOS and AVC  | Mobility | Advanced         |          |
| WLAN Local Pr            | rofiling        |              | WLAN A   | CL               |          |
| Local HTTP Profi         | iing 🗌          |              | IPv4 ACL | Search or Select | •        |
| Radius HTTP Pro          | nfiing          |              | IPv6 ACL | Search or Select | •        |
| Local DHCP Prof          | filing          |              |          |                  |          |
| Local Subscriber<br>Name | Policy Sea      | ch or Select |          |                  |          |
| VLAN                     |                 |              |          |                  |          |
| VLAN/VLAN Gro            | up VLA          | N2602        |          |                  |          |
|                          |                 |              |          |                  |          |
| Cancel                   |                 |              |          | 📓 Save & Apply t | o Device |

#### または

| General                     | Access Policies | QOS and AVC | Mobility | Advanced         |
|-----------------------------|-----------------|-------------|----------|------------------|
| WLAN Local Profil           | ing             |             | WLAN A   | CL               |
| Local HTTP Profiling        |                 |             | IPv4 ACL | Search or Select |
| Radius HTTP Profilir        | 9               |             | IPv6 ACL | Search or Select |
| Local DHCP Profiling        | a 🗌             |             |          | ·                |
| Local Subscriber Po<br>Name | Search Search   | n or Select |          |                  |
|                             |                 |             |          |                  |

ステップ4:[**Advanced**]タブに移動し、[**Central Authentication Enable**]および[**Allow AAA** Overrideoptions]を有効にします。**中央スイッチング**を無効にする必要があります。

**認証プロセス**を9800 WLCで中央で実行する場合は、中央認証を有効にする必要があります。 FlexConnect APでワイヤレスクライアントを認証する場合は、これを無効にします。

| General               | Access Policies  | QOS and AVC | Mobility                      | Advanced           |
|-----------------------|------------------|-------------|-------------------------------|--------------------|
| WLAN Timeout          |                  |             | Fabric Profile                | Search or Select 🔻 |
| Session Timeout (se   | c)* 1800         |             | WLAN Switching I              | Policy             |
| Idle Timeout (sec)*   | 300              |             | Central Switching             |                    |
| Idle Threshold (bytes | )* 0             |             | Central Authenticati          | on 🔽               |
| Client Exclusion Time | eout (sec)* 🗌 60 |             | Central DHCP                  |                    |
| DHCP                  |                  |             | Central Association<br>Enable |                    |
| DHCP Enable           |                  |             | Flex NAT/PAT                  |                    |
| DHCP Server IP Add    | ress 0.0.0.0     |             | WLAN Flex Policy              |                    |
| DHCP Opt82 Enable     |                  |             | VLAN Central Switc            | hing 🗌             |
| DHCP Opt82 Ascii      |                  |             | Split MAC ACL                 | Search or Select   |
| DHCP Opt82 RID        |                  |             |                               |                    |
| DHCP Opt82 Format     |                  |             |                               |                    |
| DHCP AP MAC           |                  |             |                               |                    |
| DHCP SSID             |                  |             |                               |                    |
| DHCP AP ETH MAC       |                  |             |                               |                    |
| DHCP AP NAME          |                  |             |                               |                    |
| DHCP Policy Tag       |                  |             |                               |                    |
| DHCP AP Location      |                  |             |                               |                    |
| DHCP VLAN ID          |                  |             |                               |                    |
| AAA Policy            |                  |             |                               |                    |
| Allow AAA Override    |                  |             |                               |                    |
| NAC State             |                  |             |                               |                    |
|                       | Course of C      | elect       |                               |                    |

### CLI

# config t

# wireless profile policy new-policy-profile # central association # vlan <vlan-id or vlan-name>

# no shutdown

#### ポリシータグの設定

ポリシータグは、SSIDをポリシープロファイルにリンクするために使用されます。新しいポリス タグを作成するか、default-policyタグを使用します。

**注**:default-policy-tagは、WLAN IDが1 ~ 16のSSIDをdefault-policy-profileに自動的にマッピングします。IDが17以上のWLANがある場合は、default-policy-tagを使用できません。

GUI :

[Configuration] > [Tags & Profiles] > [Tags] > [Policy]に移動し、必要に応じて新しいタグを追加し ます。

| Q Search Menu Items |   | Manage Tags                     |   |                    |
|---------------------|---|---------------------------------|---|--------------------|
| Dashboard           |   | Policy Site RF AP               |   |                    |
| Monitoring          | > | + Add                           |   |                    |
| 🔾 Configuration     | > | Policy Tag Name                 | × | Description        |
| 3 Administration    | > | central-anchor                  |   |                    |
| ~                   |   | default-policy-tag              |   | default policy-tag |
| X Troubleshooting   |   | [≪ ≪ 1 № №] 10 v items per page |   |                    |

WLANプロファイルを目的のポリシープロファイルにリンクします。

| Add Policy Tag |                     |        |                | ×                      |
|----------------|---------------------|--------|----------------|------------------------|
| Name*          | PolicyTagName       |        |                |                        |
| Description    | Enter Description   |        |                |                        |
| + Add X Dele   |                     |        |                |                        |
| WLAN Profile   |                     | $\sim$ | Policy Profile | ~                      |
|                | 10 🔹 items per page |        |                | No items to display    |
| Cancel         |                     |        |                | Save & Apply to Device |

| Add Policy Tag     |                     |                                    | ×                      |
|--------------------|---------------------|------------------------------------|------------------------|
| Name*              | PolicyTagName       |                                    |                        |
| Description        | Enter Description   |                                    |                        |
| + Add X Dele       | te                  |                                    |                        |
| WLAN Profile       |                     | <ul> <li>Policy Profile</li> </ul> | ~                      |
|                    | 10 🔻 items per page |                                    | No items to display    |
| Map WLAN and Polic | су                  |                                    |                        |
| WLAN Profile*      | prof-name           | Policy Profile*                    | default-policy-profile |

| <b>D</b> Cancel | 🖺 Save & Apply to Device |
|-----------------|--------------------------|

**~** 

×

| Add Policy Tag |                     |   |                        |                        | × |
|----------------|---------------------|---|------------------------|------------------------|---|
| Name*          | PolicyTagName       |   |                        |                        |   |
| Description    | Enter Description   |   |                        |                        |   |
| + Add X Dele   |                     |   |                        |                        |   |
| WLAN Profile   |                     | ~ | Policy Profile         | ~                      | • |
| prof-name      |                     |   | default-policy-profile | 9                      |   |
|                | 10 🔹 items per page |   |                        | 1 - 1 of 1 items       |   |
| Cancel         |                     |   |                        | Save & Apply to Device |   |

CLI :

# config t
# wireless tag policy <policy-tag-name>
# wlan <profile-name> policy <policy-profile-name>

### ポリスタグの割り当て

APにポリスタグを割り当てます

#### GUI

タグを1つのAPに割り当てるには、[Configuration] > [Wireless] > [Access Points] > [AP Name] > [General Tags]に移動し、必要な割り当てを行い、[Update & Apply to Device]をクリックします。

| it AP              |                        |                                |                                     |
|--------------------|------------------------|--------------------------------|-------------------------------------|
| General Interfacer | s High Availability In | ventory Advanced               |                                     |
| General            |                        | Version                        |                                     |
| AP Name*           | AP1702-05              | Primary Software Version       | 16                                  |
| Location*          | default location       | Predownloaded Status           | NA                                  |
| Base Radio MAC     | 00:01:01:01:01:01      | Predownloaded Version          | NIA                                 |
| Ethernet MAC       | 00::                   | Next Retry Time                | NA                                  |
| Admin Status       | Enabled .              | Boot Version                   | 15."                                |
| AP Mode            | Fex. +                 | IOS Version                    | 15.2                                |
| Operation Status   | Registered             | Mini IOS Version               | 0.0.0                               |
| Fabric Status      | Disabled               | IP Config                      |                                     |
| Tags               |                        | IP Address                     | 172.16.0.200                        |
| Policy             | new-policy-tag •       | Static IP                      | 0                                   |
| Site               | new-fex-site +         | Time Statistics                |                                     |
| N                  | default-rf-tag +       | Up Time                        | 1 days 1 hrs<br>44 mins 59<br>9005  |
|                    |                        | Controller Associated Time     | 0 days 5 hrs<br>32 mins 5<br>secs   |
|                    |                        | Controller Association Latency | 0 days 20 hrs<br>11 mins 24<br>secs |
|                    |                        |                                |                                     |
|                    |                        |                                |                                     |
|                    |                        |                                |                                     |
|                    |                        |                                |                                     |
|                    |                        |                                |                                     |
|                    |                        |                                |                                     |
| D Cancel           |                        |                                | 🗄 Update & Apply to Dev             |

**注**:APでポリスタグを変更すると、9800 WLCへの関連付けが失われ、約1分以内に再び参加 することに注意してください。

複数のAPに同じポリシータグを割り当てるには、[Configuration] > [Wireless] > [Wireless Setup] > [Start Now] > [Apply]に移動します。

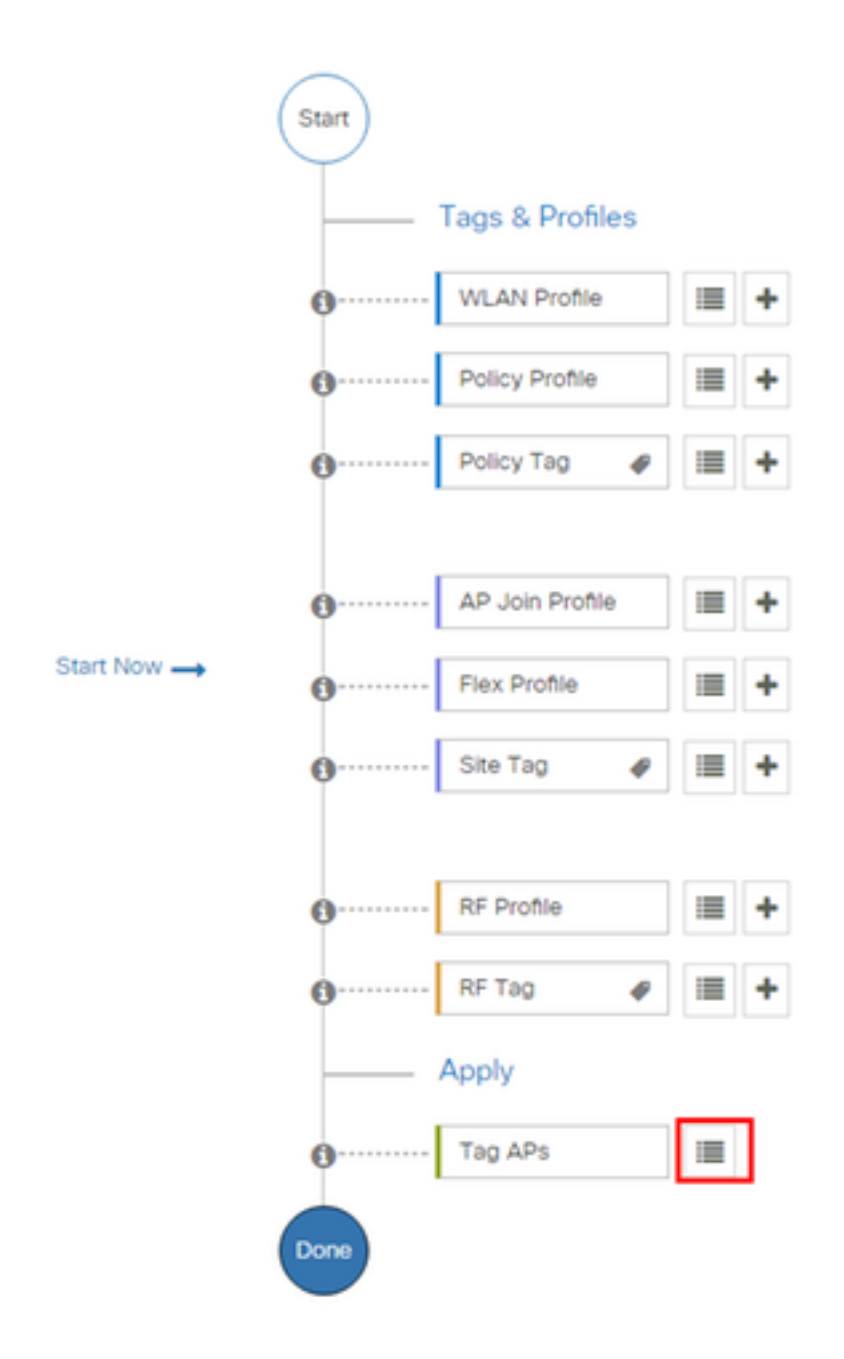

### タグを割り当てるAPを選択し、[+ Tag APs]をクリ**ックします**

| an      | APs |  |
|---------|-----|--|
| <br>ug. |     |  |

Number of APs: 3

10

Selected Number of APs: 3

|    | AP ⊻<br>Name     | AP ~<br>Model            | AP MAC 🗸                                 | AP ~<br>Mode | Admin<br>Status | Operation ~<br>Status | Policy 🗹<br>Tag        | Site<br>Tag       |
|----|------------------|--------------------------|------------------------------------------|--------------|-----------------|-----------------------|------------------------|-------------------|
|    | AP3802-<br>02-WS | AIR-<br>AP3802I-<br>A-K9 | 00-40-00-00-00-00-00-00-00-00-00-00-00-0 | Local        | Enabled         | Registered            | default-<br>policy-tag | defaul<br>site-ta |
|    | AP3802-<br>01    | AIR-<br>AP2802I-<br>B-K9 | 2                                        | Local        | Enabled         | Registered            | default-<br>policy-tag | defaul<br>site-ta |
|    | AP3802-<br>02    | AIR-<br>AP3802I-<br>B-K9 | e e 1110 e 2                             | Local        | Enabled         | Registered            | default-<br>policy-tag | defaul<br>site-ta |
| 14 | - 1 →            | 10                       | items per page                           |              |                 |                       | 1 - 3 of 3 i           | tems              |

白いタグを選択し、[Save & Apply to Device]をクリックします

| Tag APs  |                        | × |
|----------|------------------------|---|
| Tags     |                        |   |
| Policy   | default-policy-tag     |   |
| Site     | SiteTag1               |   |
| RF       | default-rf-tag         |   |
| ່ Cancel | Save & Apply to Device | , |

CLI

# config t
# ap <ethernet-mac-addr>
# policy-tag <policy-tag-name>
# end

#### ISE の設定

ISE v1.2設定の場合は、次のリンクを確認します。

<u>ISE の設定</u>

確認

#### 次のコマンドを使用して、現在の設定を確認できます

# show run wlan
# show run aaa
# show aaa servers
# show ap config general
# show ap name <ap-name> config general
# show ap tag summary
# show ap name <AP-name> tag detail
# show wlan { summary | id | name | all }
# show wireless tag policy detailed <policy-tag-name>
# show wireless profile policy detailed <policy-profile-name>

# トラブルシュート

WLC 9800には、ALWAYS-ONトレース機能が備わっています。これにより、すべてのクライア ント接続関連のエラー、wanringおよび通知レベルのメッセージが常に記録され、インシデントま たは障害発生後のログを表示できます。

注:生成されるログの量に応じて、数時間から数日を遡ることができます。

9800 WLCがデフォルトで収集したトレースを表示するには、SSH/Telnet経由で9800 WLCに接続 し、次の手順に従います(セッションをテキストファイルにロギングしていることを確認してく ださい)。

ステップ1:コントローラの現在の時刻を確認して、問題が発生した時刻に戻る時刻にログを追跡 します。

# show clock

ステップ2:システム設定の指示に従って、コントローラのバッファまたは外部syslogから syslogを収集します。これにより、システムの状態やエラーが表示されます(存在する場合)。

# show logging

ステップ3:デバッグ条件が有効になっているかどうかを確認します。

\_\_\_\_\_

# show debugging
IOSXE Conditional Debug Configs:

Conditional Debug Global State: Stop

IOSXE Packet Tracing Configs:

Packet Infra debugs:

Ip Address

Port

**注**:何らかの条件が表示されている場合は、有効な条件(MACアドレス、IPアドレスなど )に遭遇するすべてのプロセスについて、トレースがデバッグレベルまで記録されているこ

-----

#### とを意味します。 これにより、ログの量が増加します。したがって、アクティブにデバッ グしていない場合は、すべての条件をクリアすることをお勧めします

#### ステップ4:テスト中のMACアドレスがステップ3の条件としてリストされなかったと仮定して、 特定のMACアドレスのalways-on noticeレベルのトレースを収集します。

# show logging profile wireless filter { mac | ip } { <aaaa.bbbb.cccc> | <a.b.c.d> } to-file
always-on-<FILENAME.txt>

セッションの内容を表示することも、ファイルを外部TFTPサーバにコピーすることもできます。

# more bootflash:always-on-<FILENAME.txt>
or

# copy bootflash:always-on-<FILENAME.txt> tftp://a.b.c.d/path/always-on-<FILENAME.txt> 条件付きデバッグと無線アクティブトレース

常にオンのトレースが十分な情報を得ずに調査中の問題のトリガーを判断できない場合は、条件 付きデバッグを有効にして、Radio Active(RA)トレースをキャプチャできます。このトレースは 、指定された条件(クライアントMACアドレス)と対話します。 条件付きデバッグを有効にする には、次の手順を実行します。

ステップ5:デバッグ条件が有効になっていないことを確認します。

# clear platform condition all ステップ6:モニタするワイヤレスクライアントMACアドレスのデバッグ条件を有効にします。

このコマンドは、指定されたMACアドレスの監視を30分(1800秒)開始します。 この時間は、 オプションで最大2085978494秒まで増やすことができます。

# debug wireless mac <aaaa.bbbb.cccc> {monitor-time <seconds>}

**注**:複数のクライアントを同時に監視するには、MACアドレスごとにdebug wireless mac <aaaa.bbbb.cccc>コマンドを実行します。

**注**:後で表示するために、すべてが内部でバッファリングされるため、ターミナルセッショ ンでのクライアントアクティビティの出力は表示されません。

ステップ7:監視する問題または動作を再現します。

ステップ8:デフォルトまたは設定済みのモニタ時間がアップする前に問題が再現された場合は、 デバッグを停止します。 # no debug wireless mac <aaaa.bbbb.cccc>

モニタ時間が経過するか、デバッグワイヤレスが停止すると、9800 WLCは次の名前のローカル ファイルを生成します。

ra\_trace\_MAC\_aaabbbbcccc\_HHMMSS.XXX\_timezone\_DayWeek\_Month\_Day\_year.log

ステップ9:MACアドレスアクティビティのファイルを収集します。ra trace .logを外部サーバにコ ピーするか、出力を画面に直接表示できます。

RAトレースファイルの名前を確認します

# dir bootflash: | inc ra\_trace ファイルを外部サーバにコピーします。

# copy bootflash:ra\_trace\_MAC\_aaaabbbbbcccc\_HHMMSS.XXX\_timezone\_DayWeek\_Month\_Day\_year.log
tftp://a.b.c.d/ra-FILENAME.txt

#### コンテンツを表示します。

# more bootflash:ra\_trace\_MAC\_aaaabbbbcccc\_HHMMSS.XXX\_timezone\_DayWeek\_Month\_Day\_year.log ステップ10:根本原因がまだ明らかでない場合は、デバッグレベルのログのより詳細なビューで ある内部ログを収集します。クライアントを再度デバッグする必要はありません。これは、すで に収集され、内部に保存されているデバッグログを詳細に調べるためです。

# show logging profile wireless internal filter { mac | ip } { <aaaa.bbbbb.cccc> | <a.b.c.d> }
to-file ra-internal-<FILENAME>.txt

**注**:このコマンド出力は、すべてのプロセスのすべてのロギングレベルのトレースを返し、 非常に大量です。これらのトレースの解析に役立つように、Cisco TACにご連絡ください。

ra-internal-FILENAME.txtを外部サーバにコピーするか、出力を画面に直接表示します。

ファイルを外部サーバにコピーします。

# copy bootflash:ra-internal-<FILENAME>.txt tftp://a.b.c.d/ra-internal-<FILENAME>.txt コンテンツを表示します。

# more bootflash:ra-internal-<FILENAME>.txt ステップ11:デバッグ条件を削除します。

# clear platform condition all

注:トラブルシューティングセッションの後は、必ずデバッグ条件を削除してください。